## **BPSTS-IQ Framework Installation Manual**

The Framework requires

- 1- Sirius project that enables for modeling the requirements models;
- 2- Acceleo project (Model-to-Text Transformation) that enables for transforming the requirements models into formal Datalog language.

## Constructing your framework:

- 1- Open Eclipse framework;
- 2- Import BPSTS-IQ-design.zip (File-> Import -> Existing Projects into Workplace);

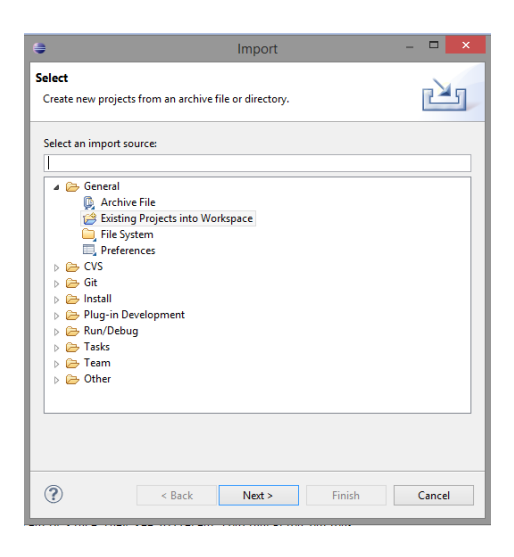

Figure 1

| •                                                                                                 | Import                                                                                                    | - 🗆 🗙                                 |
|---------------------------------------------------------------------------------------------------|----------------------------------------------------------------------------------------------------|---------------------------------------|
| Import Projects<br>Some projects cannot<br>workspace                                              | be imported because they already exist in the                                                                                                  |                                       |
| <ul> <li>Select root directory:</li> <li>Select archive file:</li> </ul>                          | C:\Users\MGharib\Desktop\[Upload] STS-IC v                                                                                                    | Browse<br>Browse                      |
| Projects:<br>com.unitn.it.iqto<br>com.unitn.it.iqto<br>com.unitn.it.iqto<br>com.unitn.it.iqto     | ol (comunita, it.iqtool)<br>oledit (comunita, it.iqtool.edit)<br>oleditor (comunita, it.iqtool.editor)<br>ol.tests (comunita, it.iqtool.tests) | Select All<br>Deselect All<br>Refresh |
| Options Search for nested pro Copy projects into w Working sets Add project to work Working sets: | jects<br>orkspace<br>ing sets<br>v                                                                                                    | Select                                |
| ?                                                                                                 | < Back Next > Finish                                                                                                    | Cancel                                |

Figure 2

3- Run configuration (right click on com.unitn.it.iqtool file and chose run configuration);

| 9                               |                                                                                                    | Java - com.unitn.i                                                                                                   | t.iqtool/model/iqtool.ecore - Eclipse |                                |                | - 🗆 ×                         |
|---------------------------------|----------------------------------------------------------------------------------------------------|----------------------------------------------------------------------------------------------------|---------------------------------------|--------------------------------|----------------|-------------------------------|
| File Edit Source Refactor Navig | gate Search Project Sample Ecore Editor                                                                                                    | Diagram Services Samples F                                                                                           | tun Window Help                       |                                |                |                               |
|                                 | ③ ③ ③ ③ ③ ③ ③ ③ ③ ③ ③ ③ ③ ③ ③ ③ ③ ③ ③ ③ ③ ③ ③ ③ ③ ③ ③ ③ ③ ③ ③ ③ ③ ③ ③ ③ ③ ③ ③ ③ ③ ③ ③ ③ ③ ③ ③ ③ ③ ④ ④ ● ④ ● ● ③ ● ● <p< td=""><td>□ (四) (四) (四) (四) (四) (四) (四) (四) (四) (四)</td><td>Run Configurations</td><td></td><td>Quick Access</td><td></td></p<> | □ (四) (四) (四) (四) (四) (四) (四) (四) (四) (四)                                                                            | Run Configurations                    |                                | Quick Access   |                               |
|                                 | Create, manage, and run configuratio<br>Create a configuration to launch an Eclipse                                                                                                    | ns<br>application.<br>Name: New configuration                                                                        |                                       |                                |                | P   X □   S ×<br>I ► Activate |
| com.unitn.it.iqtool.tests       | type filter text  Acceleo Application  ATL Transformation  Chipse Application  New_configuration  Java Applet Java Applet Java Application Ju JUnit JUnit Plug-in Test  MoDisco Discovery  MoDisco Vorkflow MWE Workflow MWE Vanch                                                                                                    | Main Marting Plug-ins)      Configuration      Arguments      Plug-ins      Configuration      Arguments      Common |                                       |                                |                |                               |
|                                 |                                                                                                    | Workspace Data                                                                                                    |                                       | E and ALM tools or             |                |                               |
|                                 |                                                                                                    | Clear:  Workspace log only Workspace As for confirmation before clearing                                             | Workspace File System                 | Variables<br>onfigure defaults |                |                               |
|                                 |                                                                                                    | Program to Run                                                                                                    | ~                                     | 2.                             |                |                               |
|                                 |                                                                                                    | O Run an application:                                                                                                | g.eclipse.ui.ide.workbench            |                                | ~              |                               |
|                                 | Operational QVT Interpreter                                                                                                    | Java executable:                                                                                                    | ● default ○ java                      |                                |                |                               |
|                                 | Task Context Plug-in Test                                                                                                    | Execution environment:                                                                                               | JavaSE-1.6 (jre1.8.0_25)              | v                              | Environments   |                               |
|                                 | Ju Task Context Test                                                                                                    | O Runtime JRE:                                                                                                    | jre1.8.0_25                           | ×                              | Installed JREs |                               |
|                                 |                                                                                                    | Bootstrap entries:                                                                                                   |                                       |                                |                |                               |
|                                 |                                                                                                    |                                                                                                    |                                       |                                |                | ₩ • 🖸 • 🗆 🗖                   |
|                                 | Filter matched 16 of 16 items                                                                                                    |                                                                                                    |                                       | Apply                          | Revert         | ^                             |
|                                 | (?)                                                                                                    |                                                                                                    |                                       | Run                            | Close          | >                             |
| com unita it intool             |                                                                                                    |                                                                                                    |                                       | 1                              |                |                               |

Figure 3

In the resulting Eclipse framework,

1- Open Sirius perspective (Windows-> Open Perspective-> Other);

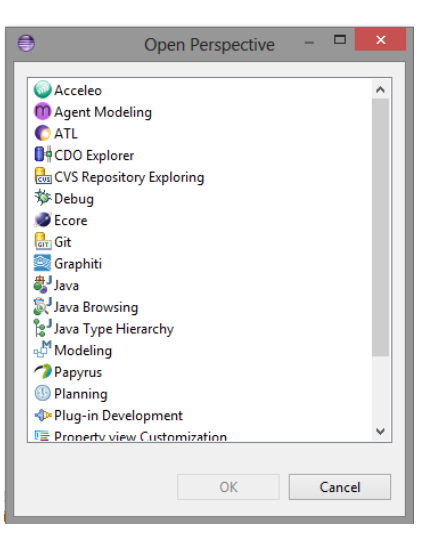

Figure 4

- 2- Import BPSTS-IQ-runtime.zip that includes the following projects (File-> Import -> Existing Projects into Workplace)
  - com.unitn.it.dlv

- com.unitn.it.iqtool
- com.unitn.it.iqtool.design
- com.unitn.it.iqtool.generator

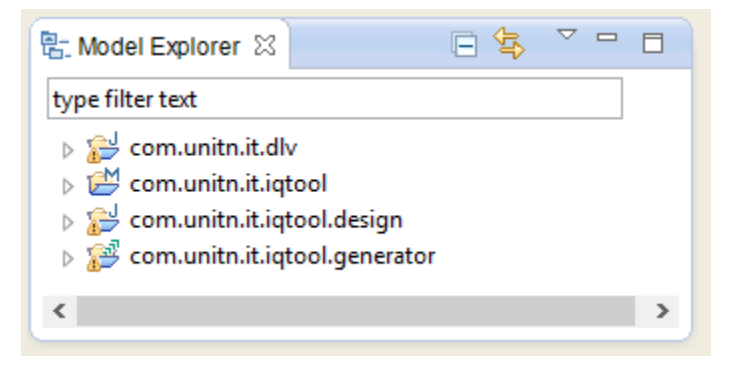

Figure 5

3- Press the (new Design Diagram shown in Figure 6) and your modeling framework will open (Figure 7), where you can draw the requirements diagrams;

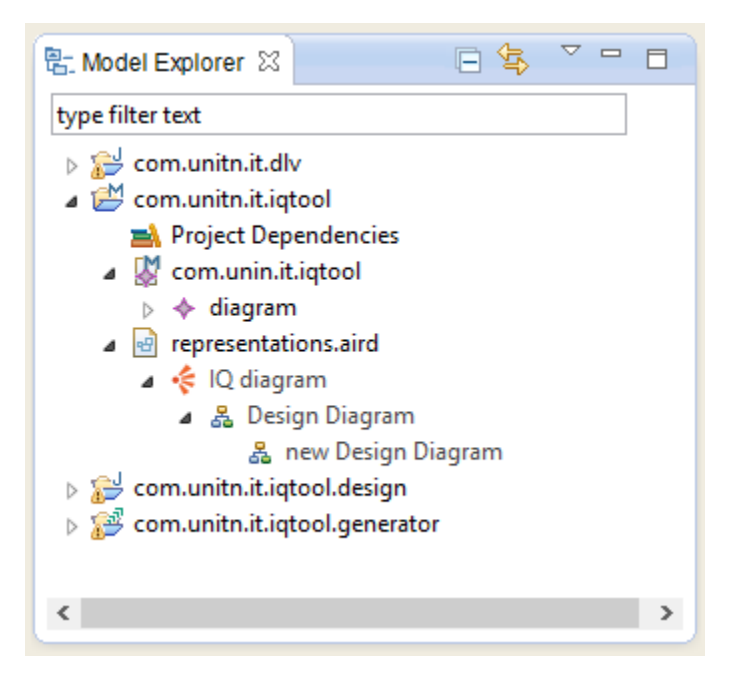

Figure 6

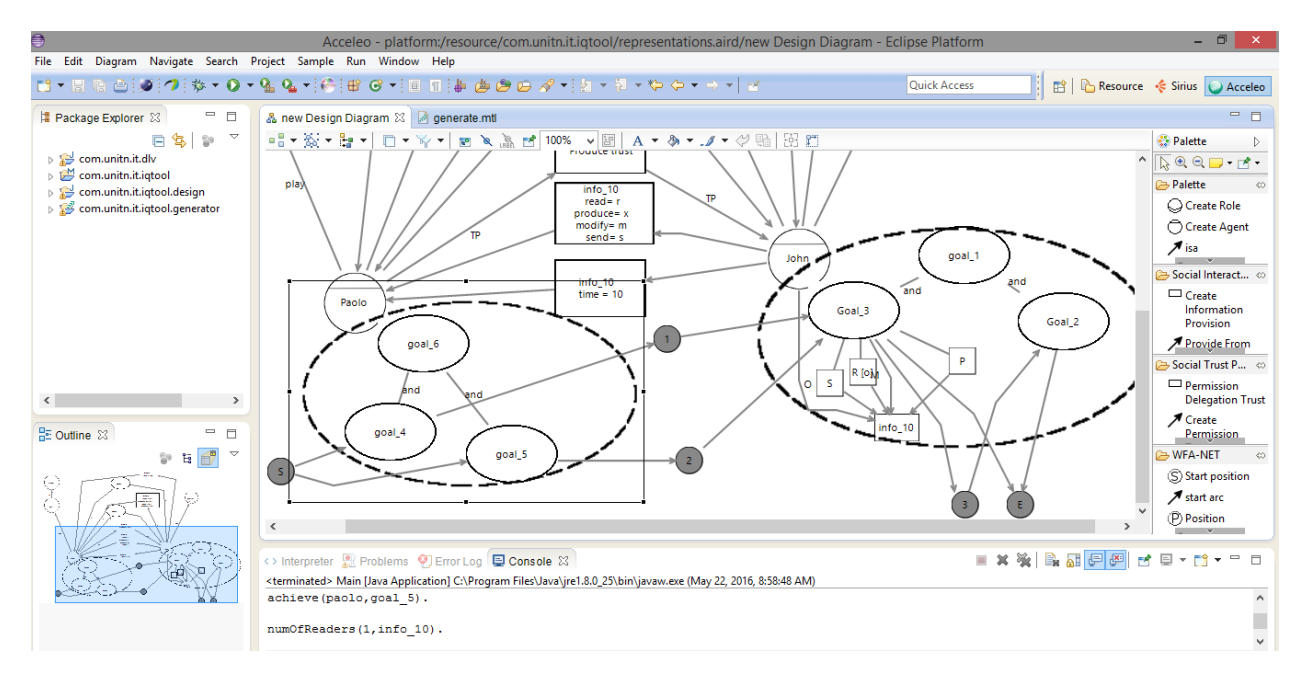

Figure 7

4- Open Acceleo perspective then Run configuration (Figure 8) – add Acceleo new configuration and fill it as in figure 9, and then press run;

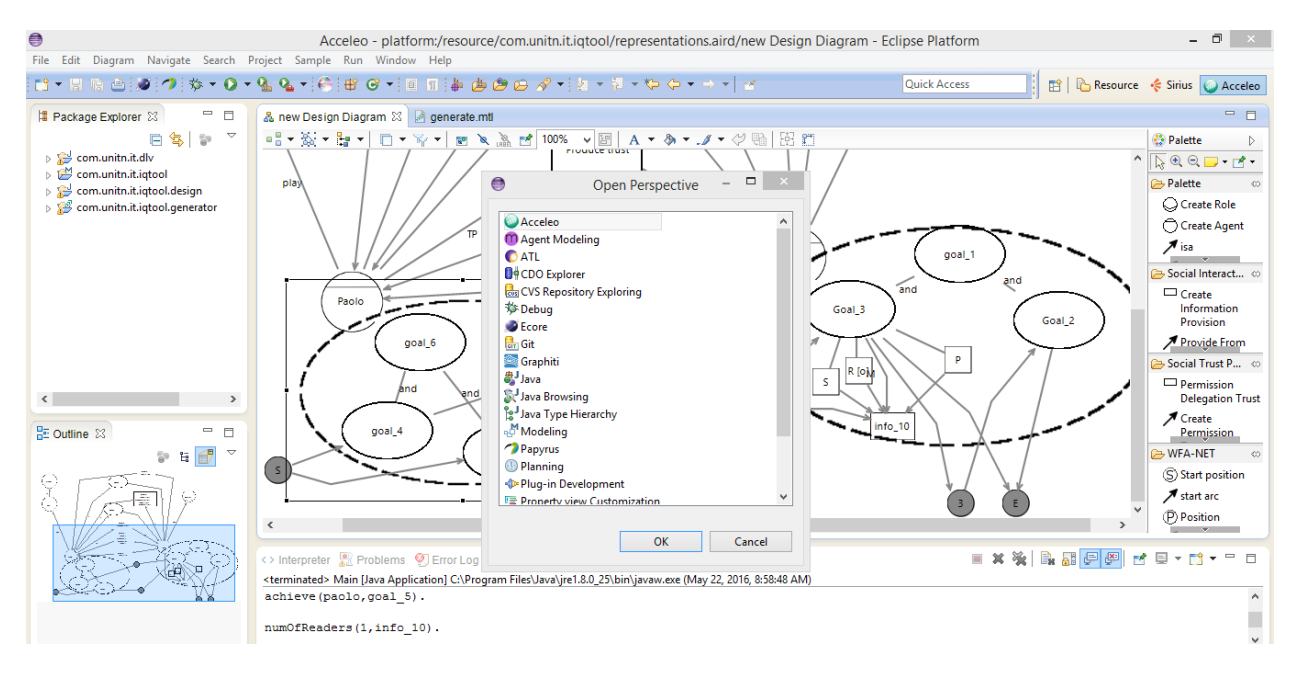

Figure 8

| File Edit Diagram Navigate Search Project Sample Run Window Help                                                                                                    | Ś Sirius 🕥 Acceleo                                          |
|----------------------------------------------------------------------------------------------------|-------------------------------------------------------------|
|                                                                                                    | Sirius Acceleo                                              |
| Pun Contraurations                                                                                                    |                                                             |
| Package Explorer 🛛 🗖 🗖                                                                                                    |                                                             |
| Image: Second system       Create, manage, and run configurations         Image: Second system       Creates a launch configuration for an Acceleo application.         Image: Second system       Creates a launch configuration for an Acceleo application. | Palette     ▷       ▷     ●     ●     •       Palette     ∞ |
| p Containinit, higtoplenetator P R X E 3 Y                                                                                                    | Create Role                                                 |
| type filter text 😪 Acceleo Properties Files 🕪 Arguments 🛋 JRE 🍫 Classpath 🦉 Source i 🌄 Environment 🗔 Common                                                                                                    | Create Agent                                                |
| A Carleo Application Project                                                                                                    | 🔎 isa                                                       |
| ATL Transformation Com.unitn.it.iqtool.generator Browse 7                                                                                                    | 🔁 Social Interact 👳                                         |
| Eclipse Application     Main class:                                                                                                    | Create                                                      |
| Tava Applet com.unitn.it.iqtool.generator.main.Generate Search (7)                                                                                                    | Provision                                                   |
| Main     Model:                                                                                                    | Provide From                                                |
| Ju Unit Unnin Test /com.unin.it.iqtool Browse ?                                                                                                    | ≥ Social Trust P ⇔                                          |
| MoDiscovery Target                                                                                                    | Delegation Trust                                            |
| Z MoDico Workflow /com.unit.ni.dlv/Predicates Browse (?)                                                                                                    | ✓ Create                                                    |
| E- Outline 🔅 👘 Mirel Jaunch Profile result:                                                                                                    | Permission                                                  |
| Browse (2)                                                                                                    | (S) Start position                                          |
| Configuration:     Configuration:                                                                                                    | ✓ start arc                                                 |
| Ju Task Context Test Runner, Java Application V 🕐                                                                                                    | (P) Position                                                |
|                                                                                                    |                                                             |
|                                                                                                    | 🗐 🔹 📑 💌 🗖                                                   |
| Filter matched 17 of 17 items                                                                                                    | ^                                                           |
|                                                                                                    | ~                                                           |
| Run Close                                                                                                    | >                                                           |

Figure 9

5- Run DlvProject will verify the requirements model you created, you can run it as Java Application (Figure 10);

| •                                                                                                    | Sirius - com.unitn.it.dlv/src/dlvPro/Main.java - Eclipse Platform – 🗇                                | ×       |
|----------------------------------------------------------------------------------------------------|----------------------------------------------------------------------------------------------------|---------|
| File Edit Source Refactor Navigate Search Project                                                                                                    | Sample Run Window Help<br>ジ グ G 目 目 語 曲 曲 四 の パマジ クマ ジ マ ロ マ ー マ ー マ Ourick Access :                 | Acceleo |
| File Edit Source Refactor Navigate Search Project :<br>Model Explorer 23<br>Sympe filter teat<br>Sympe filter teat | <pre>Sample Run Window Help</pre>                                                                    |         |
|                                                                                                    | <pre>in_activity_ace(start,goal_5). in_activity_ace(start,goal_5). in_activity_ace(1,goal_3). </pre> | >       |

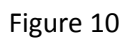